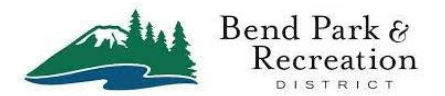

These instructions are how to get started with using a login, password and pin on the Precor connected equipment. This includes treadmills, elliptical, stair steppers and recumbent bikes.

Prior to this step you may have installed the BPRD Fitness App on your smart phone. This app will allow you to connect via Bluetooth and the use of a pin. Both the app and the account are free.

To get started it is best to download the app and create an account using your smart phone. This eliminates tying up the fitness equipment for this purpose. However for users without a smart phone you can start with these instructions and create the account at this point.

## A. Set up your account & login on Precor Connected Fitness Equipment

1. When you first walk up to the networked fitness equipment (treadmill, elliptical, recumbent bike & stair stepper) you will see this screen. Tap on the Sign In button on the bottom center.

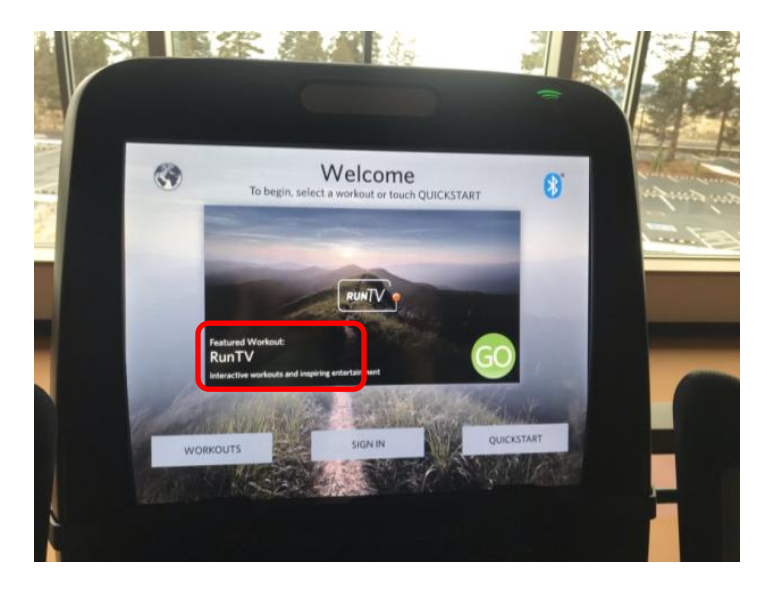

2. If you have ALREADY downloaded the BPRD Fitness App and set up your account tap the Bluetooth button. If you are setting up an account for the first time tap the keyboard button.

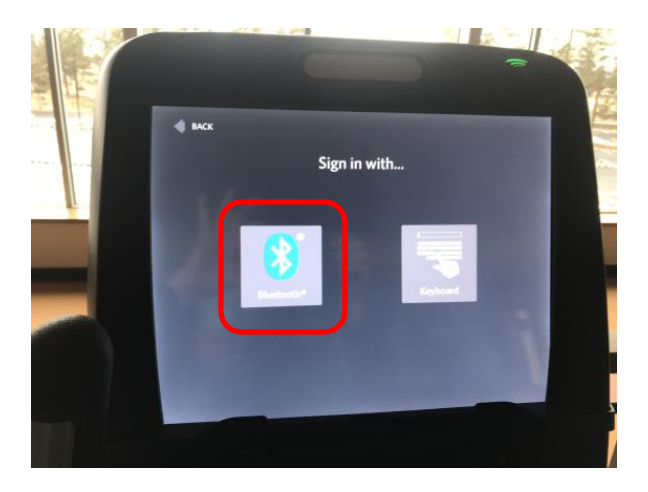

3. Enable your Bluetooth on your cell phone. Please go to Settings ind make sure the option is on (Green)

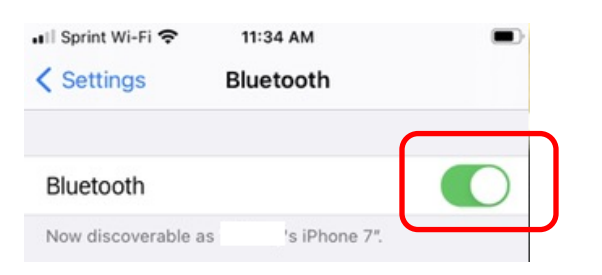

4. The fitness equipment will search for your phone. You should see your phone listed on the right. Tap on it to Log In.

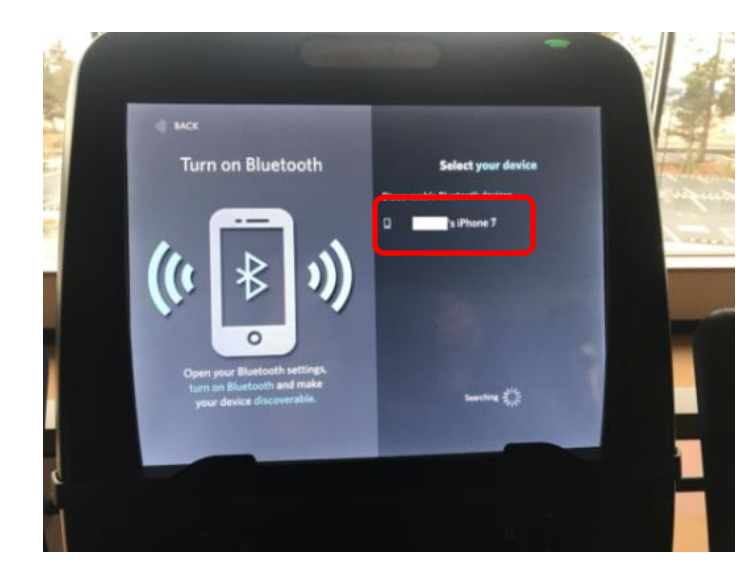

5. Since this is the first time you are connecting you will need to use the onscreen keyboard to enter your email address. (This is also the point where you can create an account if you do not have a smart phone or do not want to use the BPRD Fitness app.)

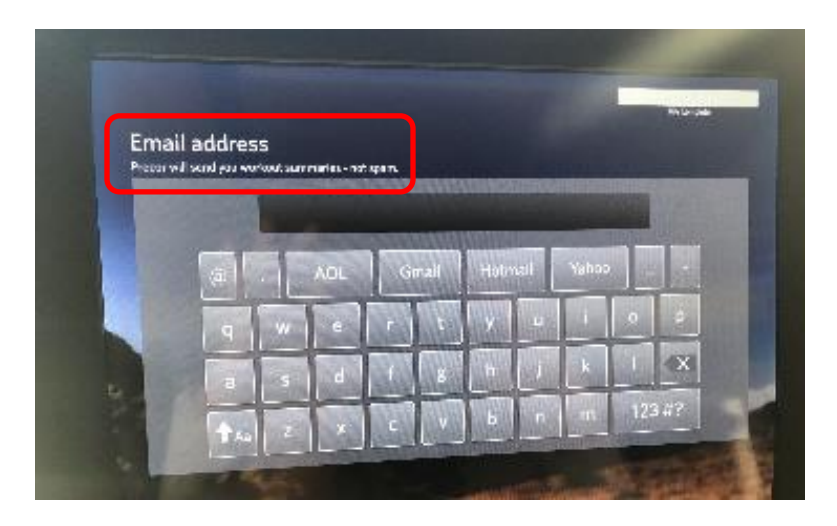

6. Use the onscreen keyboard to enter the password you created on your BPRD Fitness app.

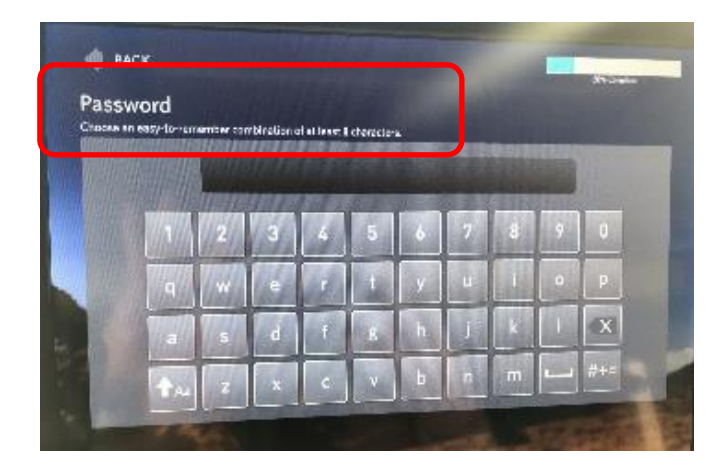

7. Use the onscreen keypad to create a four digit **PIN** for your account. Then please **confirm the PIN**. This will be the code you use for all subsequent log ons using your phone/Bluetooth.

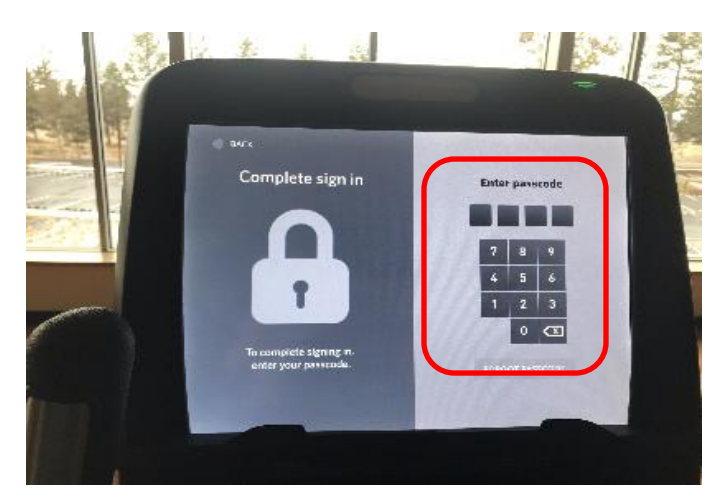

8. Please AGREE to the terms & conditions and allow Bend Parks and Recreation to collect your data.

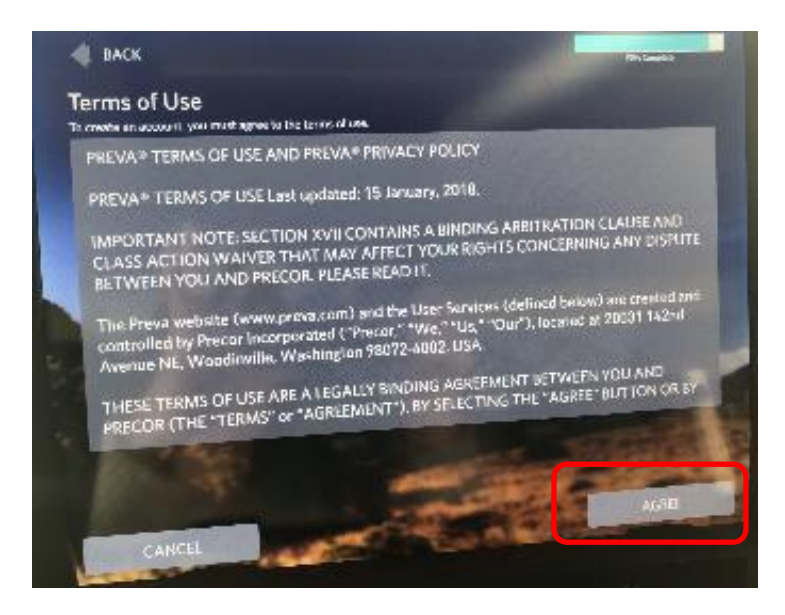

9. Please **ALLOW** Bend Park & Recreation District to collect your workout data.

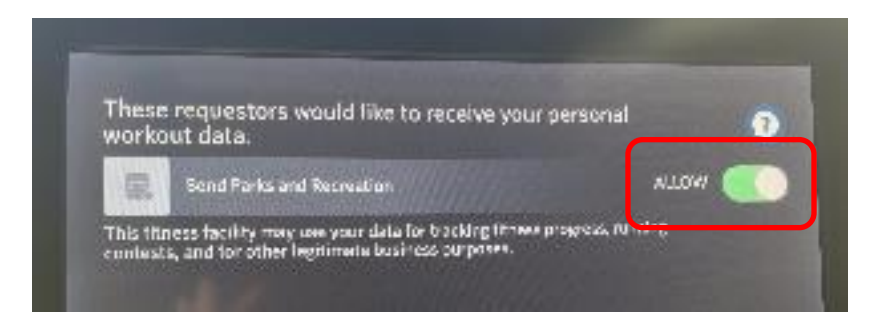

10. Now you are all set up! From this point forward you can simply walk up to the device with your phone or sign in using the Bluetooth and the PIN you set up.

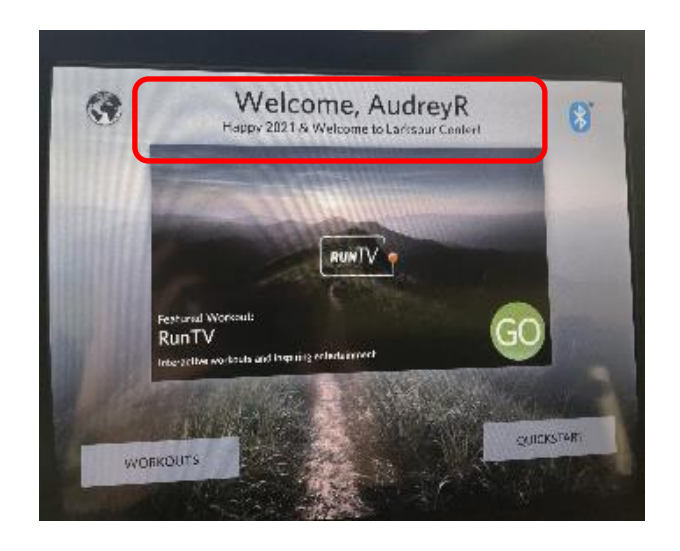

You will see this screen:

Thank you for setting up the BPRD Fitness App and your Precor account. If you have any questions or need further assistance please contact Customer Service at 541-388-1133 or 541-389-7275 or email us at <u>info@bendparksandrec.org</u>. For more information go to: <u>https://www.bendparksandrec.org/fitness-swim/fitness-centers/?tab=6</u>